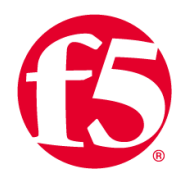

RECOMMENDED PRACTICES GUIDE

The F5 SSL Orchestrator and Menlo Security Solution: SSL Visibility solution in a Proxy Chain with Multiple Egress Paths

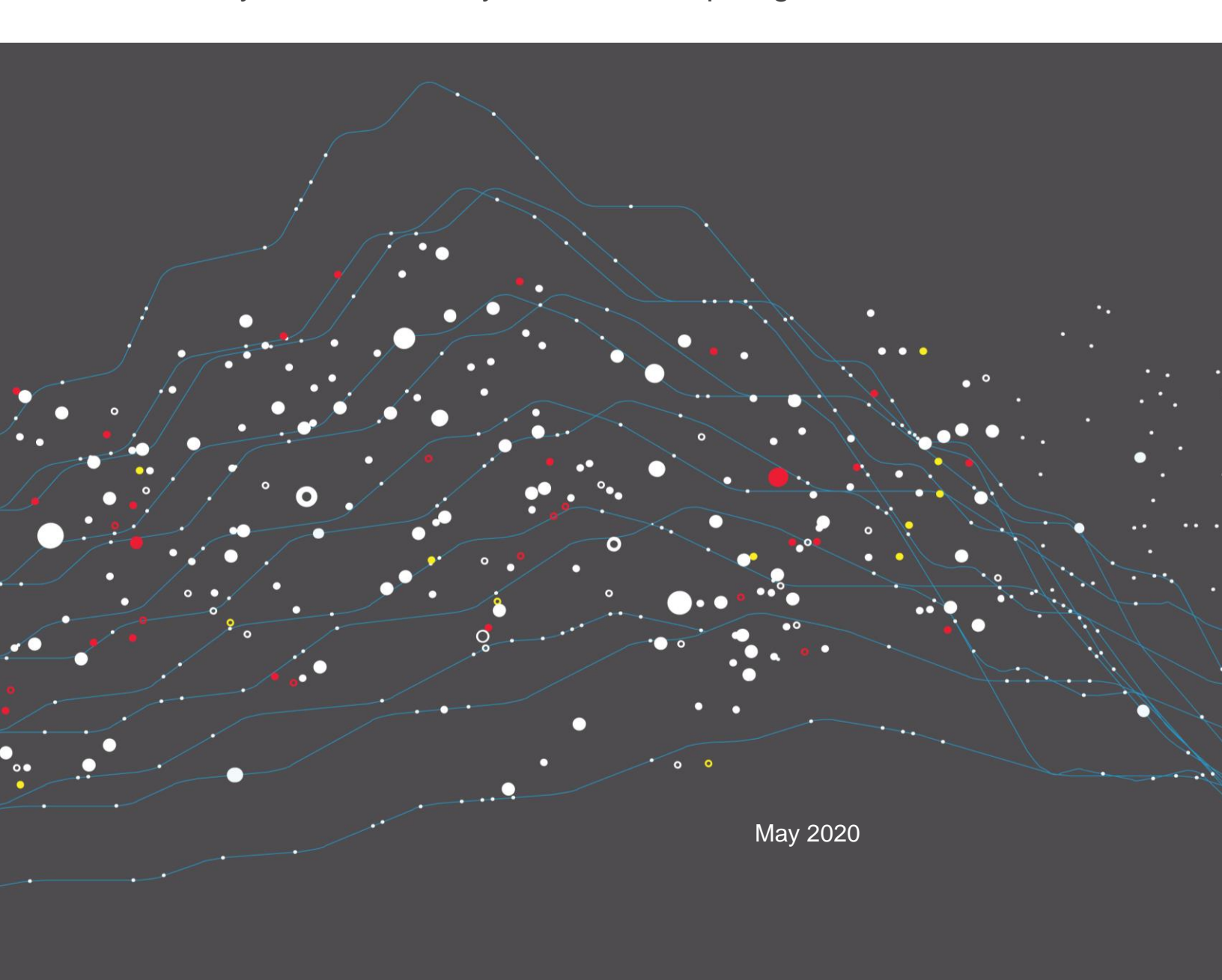

The F5 SSL Orchestrator and Menlo Security Solution

# Contents

| Introduction and Prerequisites                                | 3  |
|---------------------------------------------------------------|----|
| Licensing                                                     | 3  |
| Configuring network connectivity (VLANs, self-IPs and routes) | 3  |
| Importing a CA certificate and private key                    | 6  |
| Upgrading the guided configuration file                       | 7  |
| SSL Orchestrator Guided Configuration                         | 8  |
| Guided configuration workflow                                 | 8  |
| Topology properties                                           | 8  |
| SSL configuration                                             | 10 |
| Configuring services                                          | 12 |
| Configuring service chains                                    | 13 |
| Security policy                                               | 14 |
| Interception rules                                            | 16 |
| Egress setting                                                | 17 |
| Configuration summary and deployment                          | 17 |
| Dynamically handling egress flows                             | 18 |
| iRules configuration                                          | 18 |
| Modifying interception rules and disabling strictness         | 20 |
| Configuring the per-request policy                            | 21 |
| Appendix                                                      | 25 |
| iRule-Explicit                                                | 25 |
| iRule-GW                                                      | 25 |

# **Introduction and Prerequisites**

This document outlines the step by step procedure for configuring the F5<sup>®</sup> SSL Orchestrator<sup>®</sup> and Menlo Security Web Isolation platform solution in a proxy chain when multiple egress paths are needed for different traffic category types.

## Licensing

The F5 SSL Orchestrator solution supports two licensing modes: standalone and LTM add-on:

#### Standalone Model

The dedicated high performance <u>F5 SSL Orchestrator iSeries</u> product line— i2800, i5800, i10800, i11800, i15800 and High Performance Virtual Editions (HP VE)— HP 8vCPU, HP 16 vCPU supports the standalone license model.

This option is suited for environments that need standalone security solutions and have no need to integrate with other F5 software functions. Standalone mode restricts the F5 platform to the following additional software modules:

- F5<sup>®</sup> Access Manager<sup>™</sup> (formerly known as F5<sup>®</sup> BIG-IP<sup>®</sup> APM) to authenticate and manage user access.
- **F5® Secure Web Gateway (SWG)** Services to filter and control outbound web traffic using a URL database (OR) **F5 URL filtering (URLF)** subscription to access the URL category database.
- An F5® IP Intelligence (IPI) subscription for IP reputation service.

#### LTM Add-on Module

The high-end <u>F5<sup>®</sup> VIPRION platform<sup>™</sup></u> (chassis) which can run multiple BIG-IP guest instances enabled by the F5 Virtual Clustered Multiprocessing (vCMP) technology, and the <u>F5 BIG-IP platform</u> support the LTM add-on module.

This option is suited for environments that need to deploy SSL Orchestrator on an existing F5 device or have other functions that must run on the same device. There are no specific restrictions on additional F5 software modules. Optionally, customers can add the functionality of:

- A URL Filtering (URLF) subscription.
- An F5 IP Intelligence.
- A network **Hardware Security Module** (HSM) to safeguard and manage digital keys for strong authentication.

Unless otherwise noted, references to SSL Orchestrator and the F5<sup>®</sup> BIG-IP<sup>®</sup> system in this document (and some user interfaces) apply equally regardless of the F5 hardware used. The solution architecture and configuration are identical.

## Configuring network connectivity (VLANs, self-IPs and routes)

For SSL Orchestrator deployment in a layer 3 (routed or explicit proxy) topology, the F5 system must be configured with appropriate internal (client-facing) and external (outbound-facing) VLANs, self-IPs, and routes. The VLANs

The F5 SSL Orchestrator and Menlo Security Solution

define the connected interfaces, and the self-IPs define the respective IPv4 and/or IPv6 subnets. Refer to the F5 <u>Routing Administration Guide</u> for configuration steps to setup the VLANs and self-IPs.

- 1. On the F5 BIG-IP web UI, navigate to **Network > VLANS**.
- 2. Create the VLANs and associate them with the corresponding interface. See Figure 1.

| Network » VLANS : VLAN LIST | » New VLAN             |  |  |  |  |
|-----------------------------|------------------------|--|--|--|--|
|                             |                        |  |  |  |  |
| General Properties          |                        |  |  |  |  |
| Name                        | Internal               |  |  |  |  |
| Description                 | Internal VLAN          |  |  |  |  |
| Тад                         |                        |  |  |  |  |
| Resources                   |                        |  |  |  |  |
|                             | Interface: 1.2 ×       |  |  |  |  |
|                             | Tagging: Untagged  Add |  |  |  |  |
| Interfaces                  | 1.1 (untagged)         |  |  |  |  |
|                             | Edit Delete            |  |  |  |  |
| Configuration: Basic        |                        |  |  |  |  |
| Source Check                |                        |  |  |  |  |
| MTU                         | 1500                   |  |  |  |  |
| sFlow                       |                        |  |  |  |  |
| Polling Interval            | Default                |  |  |  |  |
| Sampling Rate               | Default                |  |  |  |  |
| Cancel Repeat Finished      |                        |  |  |  |  |

Figure 1: Sample VLAN configuration

3. Once done with a VLAN configuration, click **Finished**. Repeat Steps 2 and 3 to configure both internal and external VLANs.

| Ne | Network » VLANs : VLAN List |             |       |             |       |                     |                   |                  |
|----|-----------------------------|-------------|-------|-------------|-------|---------------------|-------------------|------------------|
| ☆  | ✓ VLAN List                 | VLAN Groups |       |             |       |                     |                   |                  |
|    |                             |             |       |             |       |                     |                   |                  |
| *  |                             | S           | earch |             |       |                     |                   | Create           |
| •  | ▲ Name                      |             |       | Application | ≑ Tag | Untagged Interfaces | Tagged Interfaces | Partition / Path |
|    | external                    |             |       |             | 4093  | 1.1                 |                   | Common           |
|    | internal                    |             |       |             | 4094  | 1.2                 |                   | Common           |

Figure 2: VLAN list

4. Next, navigate to **Network > Self IPs**. Create the IP addresses and associate them with the corresponding VLANs.

The F5 SSL Orchestrator and Menlo Security Solution

| Network » Self IPs » New Self IP |                                                                                                    |  |  |  |
|----------------------------------|----------------------------------------------------------------------------------------------------|--|--|--|
|                                  |                                                                                                    |  |  |  |
| Configuration                    |                                                                                                    |  |  |  |
| Name                             | 10.10.157                                                                                          |  |  |  |
| IP Address                       | 10.10.10.157                                                                                       |  |  |  |
| Netmask                          | 255.255.255.0                                                                                      |  |  |  |
| VLAN / Tunnel                    | internal                                                                                           |  |  |  |
| Port Lockdown                    | Allow Default                                                                                      |  |  |  |
| Traffic Group                    | □ Inherit traffic group from current partition / path<br>traffic-group-local-only (non-floating) ∽ |  |  |  |
| Service Policy                   | None ~                                                                                             |  |  |  |
| Cancel Repeat Finished           |                                                                                                    |  |  |  |

Figure 3: Sample Self IP configuration

5. Once done, click **Finished**. Repeat as needed to configure and associate IP addresses for both the internal and external VLANs.

| Net | work » Self IPs |             |                |               |               |                          |                  |
|-----|-----------------|-------------|----------------|---------------|---------------|--------------------------|------------------|
| *   | Self IP List    |             |                |               |               |                          |                  |
|     |                 |             |                |               |               |                          |                  |
| *   |                 | Search      |                |               |               |                          | Create           |
|     | Name            | Application | IP Address     | Netmask       | VLAN / Tunnel | Traffic Group            | Partition / Path |
|     | 10.10.10.157    |             | 10.10.10.157   | 255.255.255.0 | internal      | traffic-group-local-only | Common           |
|     | 192.168.16.157  |             | 192.168.16.157 | 255.255.255.0 | external      | traffic-group-local-only | Common           |

Figure 4: Self IP list

6. Last, navigate to **Network > Routes**. Configure the default route to the Internet via the external interface.

| Network » Routes » New Route |                           |  |  |  |  |
|------------------------------|---------------------------|--|--|--|--|
|                              |                           |  |  |  |  |
| Properties                   |                           |  |  |  |  |
| Name                         | external_default_gateway  |  |  |  |  |
| Description                  | Defaulr route to Internet |  |  |  |  |
| Destination                  | 0.0.0.0                   |  |  |  |  |
| Netmask                      | 0.0.0.0                   |  |  |  |  |
| Resource                     | Use Gateway <             |  |  |  |  |
| Gateway Address              | IP Address 192.168.16.10  |  |  |  |  |
| MTU                          |                           |  |  |  |  |
| Cancel Repeat Finished       |                           |  |  |  |  |

Figure 5: Sample default route configuration

7. Click Finished.

The F5 SSL Orchestrator and Menlo Security Solution

## Importing a CA certificate and private key

For SSL Orchestrator in an outbound traffic topology, a local CA certificate and private key are required to re-sign the remote server certificates for local (internal) clients. For SSL Orchestrator in an inbound traffic topology, remote clients terminate their TLS sessions at the F5 system, so it must possess the appropriate server certificates and private keys. Refer to the F5 support article on <u>managing SSL certificates for F5 systems</u> to understand the procedure.

- 1. Navigate to System > Certificate Management.
- 2. Browse to select the key and click Import.

| System » Certificate Ma   | System » Certificate Management : Traffic Certificate Management : SSL Certificate List » Import SSL Certificates and Keys |  |  |  |  |  |  |
|---------------------------|----------------------------------------------------------------------------------------------------|--|--|--|--|--|--|
|                           |                                                                                                    |  |  |  |  |  |  |
| SSL Certificate/Key Sourc | :e                                                                                                    |  |  |  |  |  |  |
| Import Type               | Key                                                                                                    |  |  |  |  |  |  |
| Key Name                  | New Overwrite Existing     Sub-CA                                                                                          |  |  |  |  |  |  |
| Key Source                | Upload File O Paste Text     Browse subrsa.f5labs.com.key                                                                  |  |  |  |  |  |  |
| Security Type             | Normal v                                                                                                    |  |  |  |  |  |  |
| Free Space on Disk        | 10038 MB                                                                                                    |  |  |  |  |  |  |
| Cancel Import             |                                                                                                    |  |  |  |  |  |  |

Figure 6: Importing the CA key

3. After the key has been successfully imported, select it.

| Syste | System » Certificate Management : Traffic Certificate Management : SSL Certificate List |                |            |                           |      |             |                  |            |                 |
|-------|-----------------------------------------------------------------------------------------|----------------|------------|---------------------------|------|-------------|------------------|------------|-----------------|
| ÷.    | Traffic                                                                                 | Certificate Ma | nagement 👻 | Device Certificate Manage |      | HSM Managem | ent <del>-</del> |            |                 |
|       |                                                                                         |                |            |                           |      |             |                  |            |                 |
| *     | Search Import Create                                                                    |                |            |                           |      |             |                  |            |                 |
| •     | Status                                                                                  | ▲ Name         | Contents   | Key Security              | Comm | non Name    | Organization     | Expiration | Partition / Pat |
|       |                                                                                         | Sub-CA         | RSA Key    | Normal                    |      |             |                  |            | Common          |

Figure 7: Selecting the imported CA key

4. Browse to select the certificate and click Import.

| System » Certificate Management : Traffic Certificate Management : SSL Certificate List » /Common/Sub-C/ |                                                             |  |  |  |  |
|----------------------------------------------------------------------------------------------------|-------------------------------------------------------------|--|--|--|--|
|                                                                                                    |                                                             |  |  |  |  |
| SSL Certificate/Key Source                                                                               |                                                             |  |  |  |  |
| Import Type                                                                                              | Certificate                                                 |  |  |  |  |
| Certificate Name                                                                                         | /Common/Sub-CA                                              |  |  |  |  |
| Certificate Source                                                                                       | ● Upload File ○ Paste Text<br>Browse] subrsa.f5labs.com.cer |  |  |  |  |
| Free Space on Disk                                                                                       | 10038 MB                                                    |  |  |  |  |
| Cancel Import                                                                                            |                                                             |  |  |  |  |

Figure 8: Importing the CA certificate

The F5 SSL Orchestrator and Menlo Security Solution

## Upgrading the guided configuration file

Periodic updates are available for SSL Orchestrator guided configuration. Download the latest SSL Orchestrator pack from <u>downloads.f5.com</u>. (More information about the guided configuration follows in the next section.)

1. On the product line page, select the SSL Orchestrator product line and download the latest .rpm file.

# Select a Download Product: SSL Orchestrator Version: 15.0.0 Container: SSL\_Orchestrator Please select the file you wish to download, make sure you have read the appropriate Release Notes before attempting to use the file.

| Filename                                                  | Description                                                        | Size     |
|-----------------------------------------------------------|--------------------------------------------------------------------|----------|
| f5-iappslx-ssl-orchestrator-15.0.0-6.0.307.noarch.rpm     | f5-iappslx-ssl-orchestrator-15.0.0-6.0.307.noarch.rpm              | 5 MB     |
| f5-iappsIx-ssI-orchestrator-15.0.0-6.0.307.noarch.rpm.md5 | MD5 file for f5-iappslx-ssl-orchestrator-15.0.0-6.0.307.noarch.rpm | 87 Bytes |
| f5-iappsIx-ssI-orchestrator-15.0.0-6.1.12.noarch.rpm      | f5-iappslx-ssl-orchestrator-15.0.0-6.1.12.noarch.rpm               | 5 MB     |
| f5-iappsIx-ssI-orchestrator-15.0.0-6.1.12.noarch.rpm.md5  | MD5 file for f5-iappslx-ssl-orchestrator-15.0.0-6.1.12.noarch.rpm  | 86 Bytes |

Figure 9: Guided configuration .rpm files on the SSL Orchestrator download page

- 2. On the F5 BIG-IP web UI, navigate to SSL Orchestrator > Configuration.
- 3. On the Configuration page, click Upgrade SSL Orchestrator in the upper left.
- 4. Select the downloaded .rpm file and click Upgrade and Install. See Figure 10.

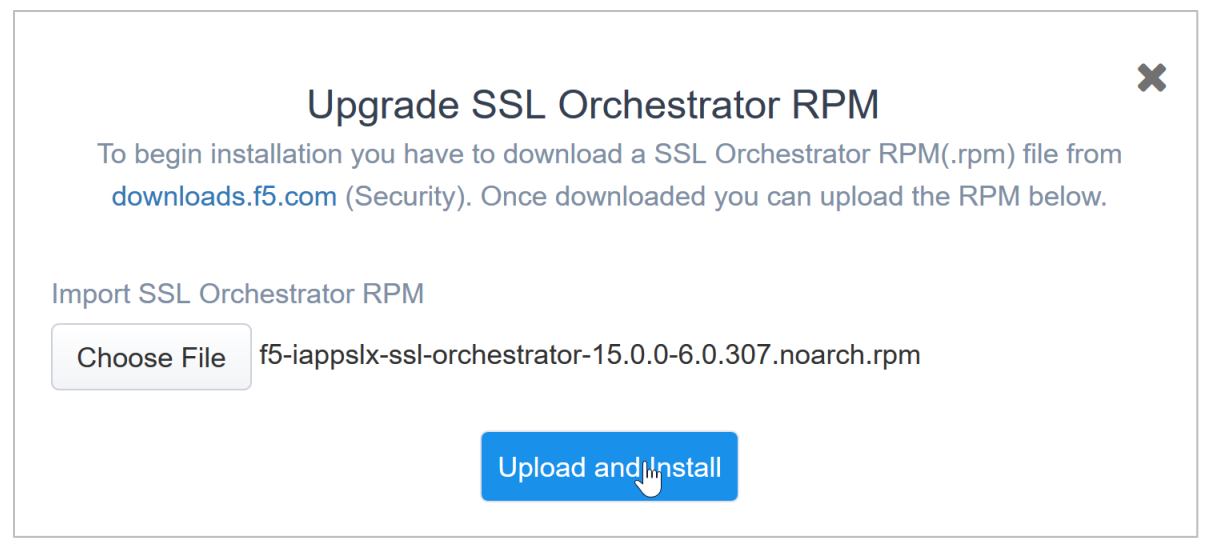

Figure 10: Selecting with the downloaded .rpm file to upgrade

The F5 SSL Orchestrator and Menlo Security Solution

5. When the upgrade is completed, click **Continue**.

# SSL Orchestrator Guided Configuration

The procedures below will walk you through the guided configuration to build the explicit proxy and policies to proxy chain with Menlo Security. In the sample configuration, traffic destined to educational institutes is filtered by a URL filter policy on SSL Orchestrator and forwarded to Menlo Security for inspection.

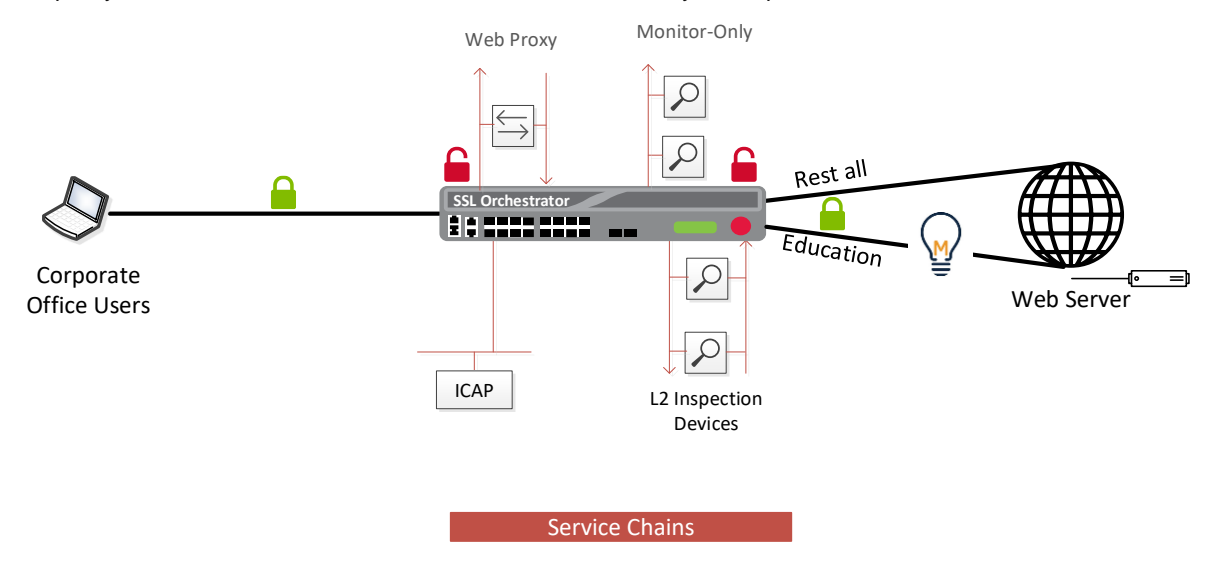

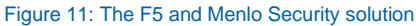

- Once logged into the F5 system, in the F5 Web UI Main menu, click on SSL Orchestrator > Configuration.
- 2. Take a moment to review the various configuration options.
- (Optional) Satisfy any of the DNS, NTP, and Route prerequisites on the initial configuration page. Keep in mind, however, that the SSL Orchestrator guided configuration will provide an opportunity to define DNS and route settings later in the workflow. Only NTP is not addressed later.

## Guided configuration workflow

The SSL Orchestrator guided configuration presents a completely new and streamlined user experience. This workflow-based architecture provides intuitive, re-entrant configuration steps tailored to a selected topology. The steps below will walk through the guided configuration to build a simple transparent forward proxy.

The first stage of the guided configuration addresses topology.

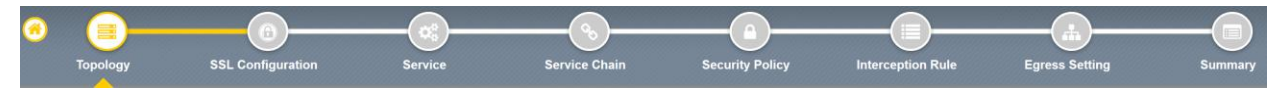

Figure 12: Topology configuration in the workflow

#### **Topology properties**

SSL Orchestrator creates discreet configurations based on the selected topology. An explicit forward proxy topology

The F5 SSL Orchestrator and Menlo Security Solution

will ultimately create an explicit proxy listener.

Note 1: The Proxy Connect option in the SSL Orchestrator UI is only available for explicit proxy topologies.

**Note 2:** SSL Orchestrator currently only supports upstream proxy chaining with the explicit proxy outbound topology (explicit-to-explicit). SSL Orchestrator supports the following topology egress modes:

- Explicit-to-transparent
- Explicit-to-explicit (proxy chain)
- Transparent-to-transparent
- Explicit passthrough (SSL Orchestrator in transparent mode)
- 1. Make appropriate selections in the Topology Properties section of the configuration using the guidance below.

| Topology Properties | User Input                                                                                                    |  |  |  |  |
|---------------------|----------------------------------------------------------------------------------------------------|--|--|--|--|
| Name                | Enter a Name for the SSL Orchestrator deployment.                                                                                                    |  |  |  |  |
| Description         | Enter a <b>Description</b> for this deployment.                                                                                                    |  |  |  |  |
| Protocol            | The <b>Protocol</b> option presents four protocol types:                                                                                                    |  |  |  |  |
|                     | • <b>TCP</b> : Creates a single TCP wildcard interception rule for the L3 inbound, L3 outbound, and L3 explicit proxy topologies.                                                                                                    |  |  |  |  |
|                     | • <b>UDP</b> : Creates a single UDP wildcard interception rule for L3 inbound and L3 outbound topologies.                                                                                                    |  |  |  |  |
|                     | • <b>Other</b> : Creates a single "any protocol" wildcard interception rule for L3 inbound and L3 outbound topologies. Typically used for non-TCP/UDP traffic flows.                                                                              |  |  |  |  |
|                     | • <b>Any</b> : Creates the TCP, UDP, and non-TCP/UDP interception rules for outbound traffic flows. The sample configuration demonstrates this option.                                                                                            |  |  |  |  |
| IP Family           | Specify whether this configuration should support <b>IPv4</b> addresses or <b>IPv6</b> addresses.                                                                                                    |  |  |  |  |
| SSL Orchestrator    | The SSL Orchestrator Topologies options present six topologies:                                                                                                    |  |  |  |  |
| l'opologies         | <ol> <li>L3 Explicit Proxy: The traditional explicit forward proxy. The sample<br/>configuration uses this topology.</li> </ol>                                                                                                    |  |  |  |  |
|                     | 2. L3 Outbound: The traditional transparent forward proxy.                                                                                                    |  |  |  |  |
|                     | 3. L3 Inbound: A reverse proxy configuration.                                                                                                    |  |  |  |  |
|                     | <ol> <li>L2 Inbound: Provides a transparent path for inbound traffic flows, inserting<br/>SSL Orchestrator as a bump-in-the-wire in an existing routed path, where<br/>SSL Orchestrator presents no IP addresses on its outer edges.</li> </ol>   |  |  |  |  |
|                     | <ol> <li>L2 Outbound: Provides a transparent path for outbound traffic flows,<br/>inserting SSL Orchestrator as a bump-in-the-wire in an existing routed path,<br/>where SSL Orchestrator presents no IP addresses on its outer edges.</li> </ol> |  |  |  |  |

The F5 SSL Orchestrator and Menlo Security Solution

| ÷. |   |                          |                                                                                                    |
|----|---|--------------------------|----------------------------------------------------------------------------------------------------|
|    |   | 6.                       | <b>Existing Application</b> : Designed to work with existing BIG-IP LTM applications that already perform their own SSL handling and client-server traffic management. The existing application workflow proceeds directly to service creation and security policy definition, then exits with an SSL Orchestrator-type access policy and per-request policy that can easily be consumed by a BIG-IP LTM virtual server. |
|    | Т | The sample<br>outbound T | e configuration deploys SSL Orchestrator as an L3 explicit proxy for decrypting 'LS/SSL traffic. See Figure 13.                                                                                                    |

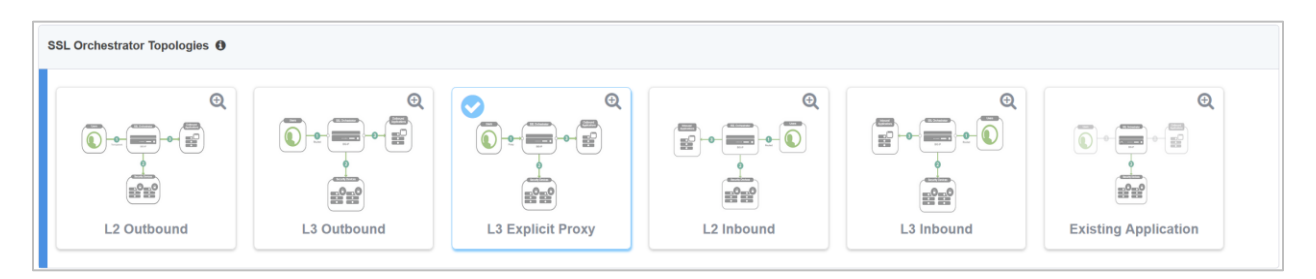

Figure 13: Sample topology configuration

2. Click Save & Next.

#### **SSL** configuration

This section defines the specific SSL settings for the selected topology (a forward proxy in the sample) and controls both client-side and server-side SSL options. If existing SSL settings are available from a previous workflow, they can be selected and reused. Otherwise, the **SSL Configuration** section creates new SSL settings.

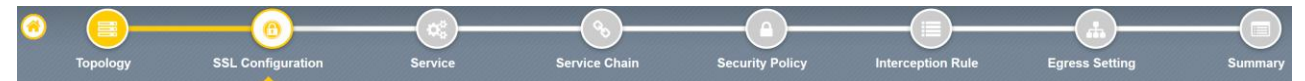

Figure 14: SSL configuration in the workflow

- 1. Click Show Advanced Settings on the right.
- 2. Make appropriate SSL Configuration selections using the guidance below.

| SSL Configuration | User Input                                                                                                    |
|-------------------|----------------------------------------------------------------------------------------------------|
| SSL Profile       |                                                                                                    |
| Name              | Enter a <b>Name</b> for the SSL profile.                                                                                                    |
| Description       | Enter a <b>Description</b> for this SSL profile.                                                                                                    |
| Client-Side SSL   |                                                                                                    |
| Cipher Type       | <ul> <li>The cipher type can be a Cipher Group or Cipher String. The latter is recommended.</li> <li>For Cipher Group, select a previously defined cipher group (which can be defined if necessary, by navigating to Local Traffic &gt; Ciphers &gt; Groups)</li> </ul> |
|                   | <ul> <li>When Cipher String is selected, a field will be populated with the</li> </ul>                                                                                                    |

The F5 SSL Orchestrator and Menlo Security Solution

|                                           | default option, which is optimal for most environments. (Otherwise,<br>users could also enter a cipher string that appropriately represents the<br>client-side TLS requirement.)                                                                                                    |
|-------------------------------------------|----------------------------------------------------------------------------------------------------|
| Certificate Key Chains                    | The certificate key chain represents the certificate and private key used as the template for forged server certificates. While reissuing server certificates on the fly is generally easy, private key creation tends to be a CPU-intensive operation. For that reason, the underlying SSL forward proxy engine forges server certificates from a single defined private key. This setting gives customers the opportunity to apply their own template private key, and optionally to store that key in a FIPS-certified HSM for additional protection. The built-in default certificate and private key uses 2K RSA and is generated from scratch when the BIG-IP system is installed. |
|                                           | rasspinase new empty, then click Add.                                                                                                    |
| CA Certificate Key Chains                 | An SSL forward proxy must re-sign or forge a remote server certificate to local clients using a local certificate authority (CA) certificate, and local clients must trust this local CA. This setting defines the local CA certificate and private key used to perform the forging operation.                                                                                                    |
|                                           | Specify one or more configured CA certificates and keys that were imported, then click <b>Add</b> .                                                                                                    |
| Server-Side SSL                           |                                                                                                    |
| Cipher Type                               | Select Cipher String for the default cipher list.                                                                                                    |
| Ciphers                                   | Uses the <b>ca-bundle.crt</b> file, which contains all well-known public CA certificates, for client-side processing.                                                                                                    |
| Expired Certificate Response<br>Control   | Select whether to <b>Drop</b> or <b>Ignore</b> the connection even if the specified certificate response control (CRL) file has expired.                                                                                                    |
| Untrusted Certificate Response<br>Control | Select whether to drop or ignore the connection even if the specified CRL file is not trusted.                                                                                                    |
| OCSP                                      | Specify the supported <b>OCSP</b> .                                                                                                    |
| CRL                                       | Specify the supported CRL.                                                                                                    |

The F5 SSL Orchestrator and Menlo Security Solution

| ertificate Key Chain 🚯           |                     |       |                        |            |
|----------------------------------|---------------------|-------|------------------------|------------|
| Certificate Key Chains           |                     |       |                        | Add        |
| Certificate                      | Key                 |       | PassPhrase             |            |
| /Common/default.crt              | /Common/default.key |       |                        | <i>₽</i> Î |
| A Certificate Key Chain <b>1</b> |                     |       |                        | >          |
| CA Certificate Key Chains        |                     |       |                        | Add        |
| Certificate                      | Key                 | Chain | PassPhrase             |            |
| /Common/Sub-CA                   | /Common/Sub-CA      |       | ********************** | er 🛍       |
|                                  |                     |       |                        |            |

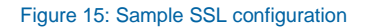

3. Click Save & Next.

**Note**: SSL settings minimally require an RSA-based template and CA certificates but can also support elliptic curve (ECDSA) certificates. In this case, SSL Orchestrator would forge an elliptic curve (EC) certificate to the client if the TLS handshake negotiated an ECDHE\_ECDSA cipher. To enable EC forging support, add both an EC template certificate and key, and an EC CA certificate and key.

#### **Configuring services**

The **Services List** section defines the security services that interact with SSL Orchestrator. The guided configuration includes a services catalog that contains common product integrations. Beneath each of these catalog options is one of the five basic service types: layer 3, layer 2, ICAP, TAP, and HTTP service. The service catalog also provides generic security services. (It may be necessary to scroll down to see additional services.)

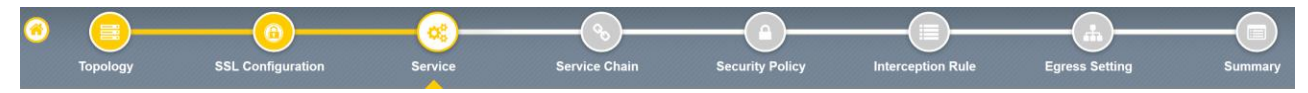

Figure 16: Service configuration

This step is optional. Use the service catalog if you want to configure services for various security vendor products and technologies as part of an SSL Orchestrator service chain.

- 1. Under Service List, click Add Service.
- 2. In the service catalog, double click the service you want to configure (or select the service and click **Add**. (If the version of SSL Orchestrator being used doesn't have this option, select the generic L2 service.)

The F5 SSL Orchestrator and Menlo Security Solution

| Service Propertie               | 8                                 |                              |                           |                            |                          |                            |                                |                                 |                                   |                            |                                 |                                   |     |
|---------------------------------|-----------------------------------|------------------------------|---------------------------|----------------------------|--------------------------|----------------------------|--------------------------------|---------------------------------|-----------------------------------|----------------------------|---------------------------------|-----------------------------------|-----|
| Service Settings                |                                   |                              |                           |                            |                          |                            |                                |                                 |                                   |                            |                                 |                                   |     |
| Search                          | Q                                 |                              |                           |                            |                          |                            |                                |                                 |                                   |                            |                                 |                                   |     |
|                                 |                                   |                              |                           |                            |                          |                            |                                |                                 |                                   |                            |                                 |                                   | ^   |
| cisco                           | U                                 | $\overline{\mathbf{Q}}$      | e.                        | Symantec.                  | Symantec.                | Б                          | FORMER                         | ~                               | U                                 | 0                          | Symantec.                       | 2                                 |     |
| Cisco WSA HTTP<br>Proxy         | McAfee Secure<br>Web Gateway      | Menlo Security<br>HTTP Proxy | Squid HTTP<br>Proxy       | Symantec<br>Fireglass HTTP | Symantec<br>ProxySG HTTP | Forcepoint<br>Secure Web   | Fortinet Secure<br>Web Gateway | Digital Guardian<br>DLP ICAP    | ICAP                              | Opswat<br>MetaDefender     | Symantec DLP<br>ICAP            | Squid ICAP                        |     |
| Greather                        | ahaha<br>cisco                    | Ś                            | G                         | ixia                       | M                        |                            | 0                              | Check Part                      | altala                            |                            | Check-Pairt                     | altalta<br>cisco                  |     |
| Check Point<br>Security Gateway | Cisco Firepower<br>Threat Defense | FireEye NX Inline<br>Layer 2 | Gigamon Inline<br>Layer 2 | ixia Inline Layer 2        | McAfee Inline<br>Layer 2 | Palo Alto<br>Networks NGFW | TrendMicro<br>Threat           | Check Point<br>Security Gateway | Cisco Firepower<br>Threat Defense | Palo Alto<br>Networks NGFW | Check Point<br>Security Gateway | Cisco Firepower<br>Threat Defense | ~   |
|                                 |                                   |                              |                           |                            |                          |                            |                                |                                 |                                   |                            |                                 |                                   | Add |

Figure 17: A service catalog

3. The Service Properties page displays. Configure the service as needed using onscreen options.

| Services List Add Service Delete Service | Items: 3     |
|------------------------------------------|--------------|
| Name                                     | Service Type |
| ssioS_Cisco_FTD                          | L3 Inline    |
| ssloS_Symantec_DLP                       | ICAP         |
| ssloS_Cisco_WSA                          | НТГР         |
| $\sim$                                   |              |
| Cancel Save Draft Back Save & Next       |              |

Figure 18: Sample services added for Cisco FTD, Symantec DLP, and Cisco WSA

4. Click Save & Next.

#### **Configuring service chains**

Service chains are arbitrarily ordered lists of security devices. Based on the ecosystem's requirements, different service chains may contain different, reused sets of services, and different types of traffic can be assigned to different service chains. For example, HTTP traffic may need to go through all of the security services while non-HTTP traffic goes through a subset of those services, while traffic destined to a financial service URL can bypass decryption and flow through a still smaller set of security services.

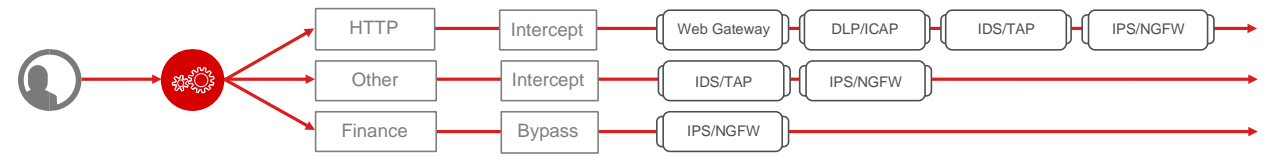

Figure 19: Different traffic flowing through chains of different security services

Each service chain is linked to service chain classifier rules and processes specific connections based on those rules, which look at protocol, source, and destination addresses. Service chains can include each of the three types of

The F5 SSL Orchestrator and Menlo Security Solution

services (inline, ICAP, or receive-only), as well as decryption zones between separate ingress and egress devices.

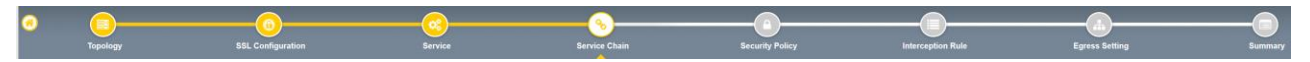

Figure 20: Configuring service chains

To create a new service chain containing all the configured security services:

#### 1. Under Services List, click Add Service. Make selections using the guidance below.

| Service Chain Properties | User Input                                                                                                    |
|--------------------------|----------------------------------------------------------------------------------------------------|
| Name                     | Enter a <b>Name</b> for the per-request service chain.                                                                                                    |
| Description              | Provide a <b>Description</b> for this service chain.                                                                                                    |
| Services                 | Select any number of desired services from the <b>Services Available</b> list and move them into the <b>Selected Service Chain Order</b> column. Optionally, order them as required. |

#### 2. Click Save & Next.

| Services Chain Properties                                                                |            |                              |
|------------------------------------------------------------------------------------------|------------|------------------------------|
| Name                                                                                     |            |                              |
| In the services chain properties Name field, type a name after the default prefix ssloSC |            |                              |
| ssloSC_srv                                                                               |            |                              |
| Description                                                                              |            |                              |
|                                                                                          |            |                              |
| Type a description for the service chain.                                                |            |                              |
|                                                                                          |            |                              |
| Services                                                                                 |            |                              |
| Services Available                                                                       |            | Selected Service Chain Order |
| Filter                                                                                   |            | ssioS_Cisco_FTD              |
| ssioS_FEYE                                                                               |            | ssloS_Cisco_WSA              |
|                                                                                          | <li> </li> | ssloS_Symantec_DLP           |
|                                                                                          |            |                              |
|                                                                                          |            |                              |
|                                                                                          |            |                              |

Figure 21: Sample service chain with Cisco FTD, Symantec DLP, and Cisco WSA

#### Security policy

Security policies are the set of rules that govern how traffic is processed in SSL Orchestrator. The actions a rule can require include:

- Whether or not to allow the traffic indicated in the rule.
- Whether or not to decrypt that traffic.
- Which service chain (if any) to pass the traffic through.

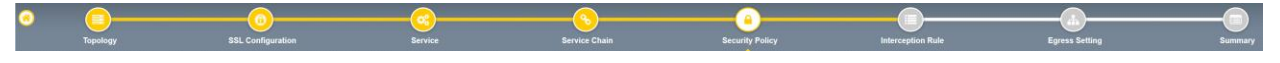

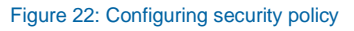

SSL Orchestrator's guided configuration presents an intuitive rule-based, drag-and-drop user interface for the definition of security policies. In the background, SSL Orchestrator maintains these security policies as visual perrequest policies. If traffic processing is required that exceeds the capabilities of the rule-based user interface, the underlying per-request policy can be managed directly.

The F5 SSL Orchestrator and Menlo Security Solution

- 1. To create a rule, click **Add**.
- 2. Create a security rule as required.
- 3. Click Add again to create more rules or click Save & Next.

| Rules        |                                                 |        |                             | A             | ١dd |
|--------------|-------------------------------------------------|--------|-----------------------------|---------------|-----|
| Name         | Conditions                                      | Action | SSL Forward<br>Proxy Action | Service Chain |     |
| Pinners_Rule | SSL Check and<br>SNI Category is <b>Pinners</b> | Allow  | Bypass                      | -             | ø 🛍 |
| All Traffic  | Ali                                             | Allow  | Intercept                   | 0.24          | ø   |

#### Figure 23: Adding security rules

By default, SSL Orchestrator defines a single egress pool for transparent proxy traffic. For an upstream explicit proxy (that is, a "proxy chain"), however, SSL Orchestrator inserts two proxy select agents in the visual policy. Proxy chaining is configurable in the SSL Orchestrator security policy UI by enabling the **Proxy Connect** option and then defining the IP and port of the upstream proxy.

- 4. Scroll down and click Proxy Select.
- 5. Click **Pool** and select **Create New**.
- 6. Add the IP address and port number for Menlo Security. Click + to add multiple IP addresses.
- 7. Click Save & **Next.** Proxy connect creates two proxy select agents in the visual policy. This will enable F5 proxy chaining with Menlo Security.

| ool 🚯                 |   |      |  |
|-----------------------|---|------|--|
| Create New            | ~ |      |  |
| ool Members <b>()</b> |   |      |  |
|                       |   | Port |  |
| P Address*            |   | Polt |  |

Figure 24: Enabling proxy connect for proxy chaining

8. Navigate to Access > Policies/ Profiles > Per-Request Policies and click Edit on the policy row to launch the visual policy editor. This policy will be customized in the next procedure.

The F5 SSL Orchestrator and Menlo Security Solution

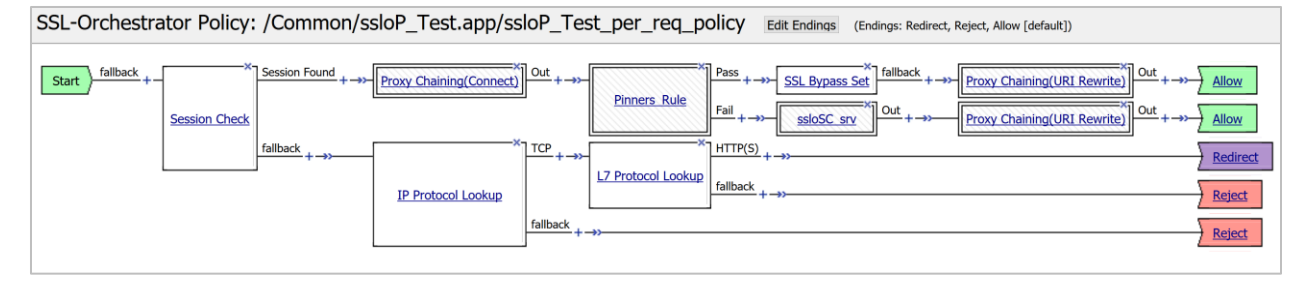

Figure 25: The per-request policy in the visual editor

9. The first Proxy Select sets up an initial connection without URI rewrite.

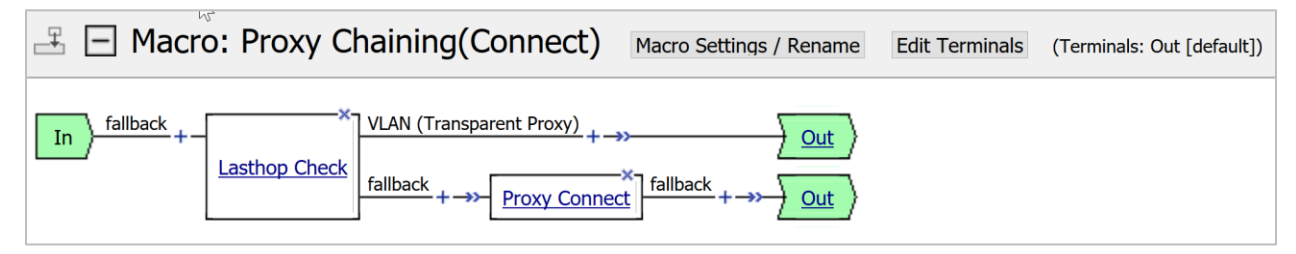

Figure 26: Proxy chaining (connect) macro

10. The second sets up a connection, but with a URI rewrite.

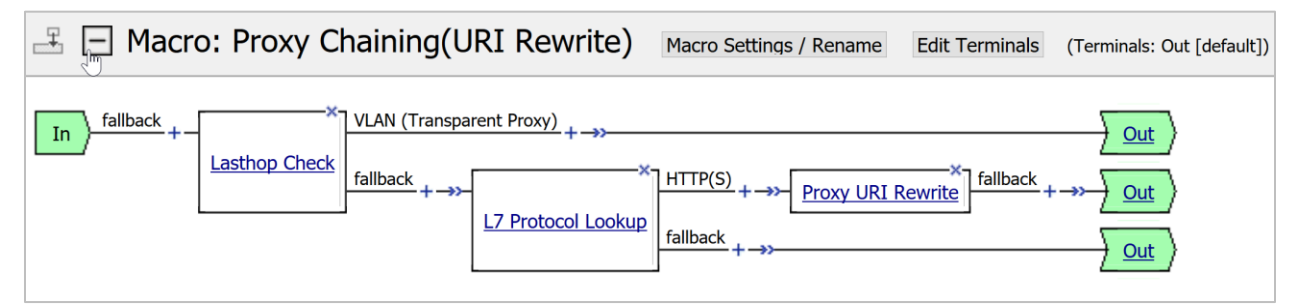

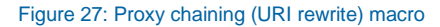

The two proxy select agents are required to address traffic flow through SSL Orchestrator. In the proxy chaining process, if a certificate is not cached, SSL Orchestrator must *first* egress to the remote server to validate and then consume the remote server certificate. The first proxy select agent in the visual policy handles the initial outbound flow, while the second handles the re-encrypted flow.

The first proxy select follows a last-hop check, which flows to the VLAN branch if this is a transparent proxy request, and to fallback if this is an explicit proxy request. This simply sets up a connect to retrieve the remote server certificate over an explicit proxy request.

The second proxy select follows the last-hop check and an L7 protocol lookup. If the L7 protocol lookup returns HTTP or HTTPS, the proxy select sets up a connect or a proxied HTTP request for the re-encrypted traffic

#### Interception rules

Interception rules are based on the selected topology and define the listeners (analogous to BIG-IP LTM virtual servers) that accept and process different types of traffic, such as TCP, UDP, or others. The resulting BIG-IP LTM virtual servers will bind the SSL settings, VLANs, IPs, and security policies created in the topology workflow.

#### The F5 SSL Orchestrator and Menlo Security Solution

| • |          |                   |         | <u> </u>      |                 |                   |                |         |
|---|----------|-------------------|---------|---------------|-----------------|-------------------|----------------|---------|
|   | Topology | SSL Configuration | Service | Service Chain | Security Policy | Interception Rule | Egress Setting | Summary |

#### Figure 28: Configuring interception rules

1. To configure the interception rule, follow the guidance below.

| Interception Rule | User Input                                |
|-------------------|-------------------------------------------|
| Label             | Enter a <b>Name</b> for the label.        |
| Description       | Enter a <b>Description</b> for this rule. |

#### **Proxy Server Settings**

This setting, which displays when configuring an explicit proxy, defines the SSL Orchestrator explicit proxy listening IP address and proxy port. For explicit proxy authentication, this section also allows for the selection of a BIG-IP APM SWG-explicit access policy.

| IPv4 Address    | Specify the explicit proxy listening IP address.                                                                                                 |  |  |  |
|-----------------|----------------------------------------------------------------------------------------------------|--|--|--|
| Port            | Specify the port number.                                                                                                    |  |  |  |
| Access profile  | Specify the access policy (optional).                                                                                                    |  |  |  |
| Ingress Network |                                                                                                    |  |  |  |
| VLANs           | This defines the VLANs through which traffic will enter. For a forward proxy topology (outbound), this would be the client-side VLAN (intranet). |  |  |  |

2. Click Save & Next.

#### **Egress setting**

The Egress Setting section defines topology-specific egress characteristics.

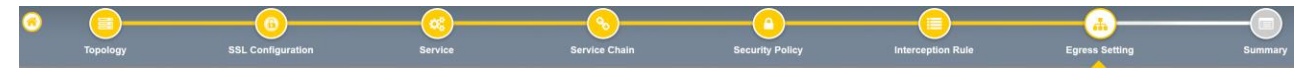

#### Figure 29: Configuring egress settings

1. To configure these characteristics, follow the guidance below:

| Egress Settings      | User Input                                                                                                    |
|----------------------|----------------------------------------------------------------------------------------------------|
| Manage SNAT Settings | Define if and how source NAT (SNAT) is used for egress traffic.                                                                |
| Gateways             | Enter the IP address of next hop route for traffic. For an outbound configuration, this is usually a next hop upstream router. |

2. Once done, click **Save & Next**.

#### Configuration summary and deployment

The configuration summary presents an expandable list of all the workflow-configured objects.

1. To review the details for any given setting, click the corresponding arrow on the far right.

The F5 SSL Orchestrator and Menlo Security Solution

- 2. To edit any setting, click the corresponding pencil icon, which will display the settings page in the workflow.
- 3. When the settings are as desired, click **Deploy**. SSL Orchestrator will display a dashboard as shown in Figure 30.

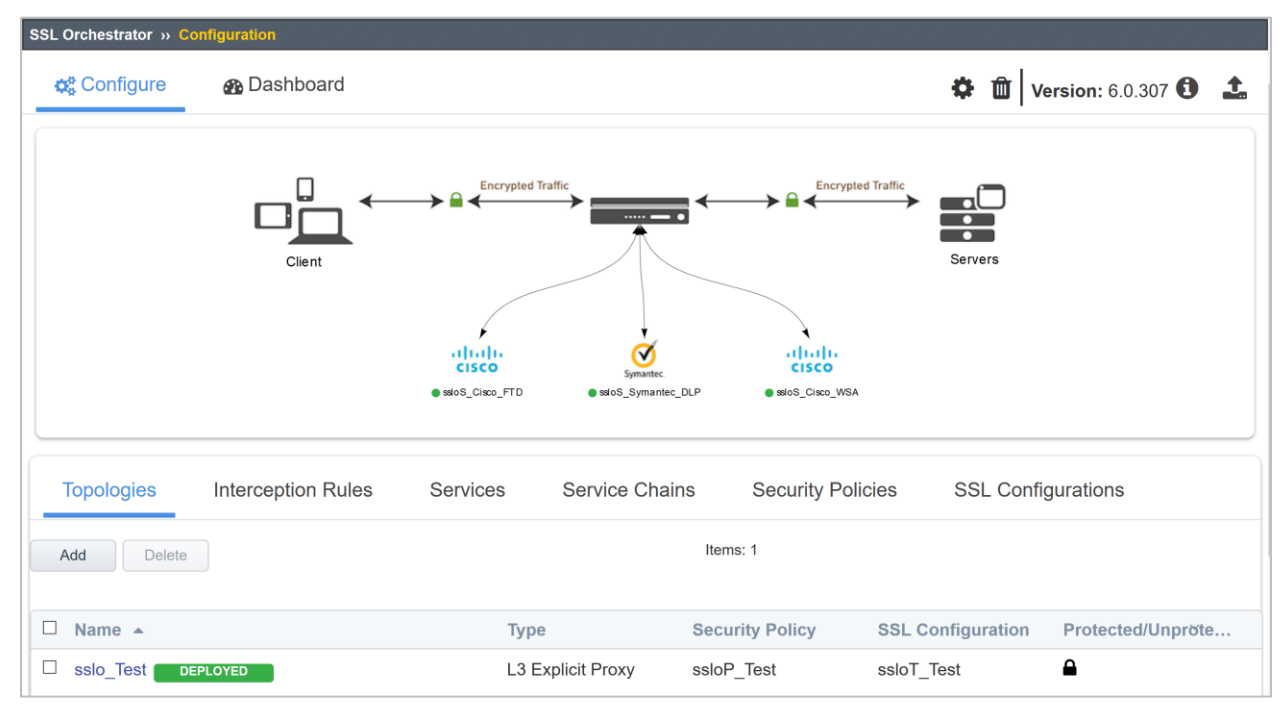

Figure 30: A successfully deployed SSL Orchestrator configuration

## Dynamically handling egress flows

Administrators can customize and build a policy to dynamically choose the egress path based on based on URL category lookup. In this sample scenario, the default egress path is an upstream Menlo explicit proxy (that is, a proxy chain), except for *.edu* URLs, which must follow a different routed path.

**Note:** This is just one sample use case in which manual URL categorization passes traffic through or around proxy select agents in the visual policy. Simply evaluating against a client/server IP or port can be done directly in the visual policy without using F5<sup>®</sup> iRules<sup>®</sup>. Any other case that requires categorization will need some version of the iRule configuration below.

#### iRules configuration

 Create an iRule called iRule-GW that will collect the shared variable and perform a manual category lookup. If the category matches, a per-flow variable will be assigned. The object of the sample iRule below is to manually query a single or set of URL categories, and if matched, set a per-flow variable. The perflow variable is read within the visual policy to direct traffic through or around proxy select agents.

The F5 SSL Orchestrator and Menlo Security Solution

| Local Traffic » iRules : iRule List » New iRule |                                                                                                    |  |  |  |  |  |
|-------------------------------------------------|----------------------------------------------------------------------------------------------------|--|--|--|--|--|
|                                                 |                                                                                                    |  |  |  |  |  |
| Properties                                      |                                                                                                    |  |  |  |  |  |
|                                                 |                                                                                                    |  |  |  |  |  |
| Name                                            | IRule-GW                                                                                                    |  |  |  |  |  |
| Definition                                      | <pre>1 * when CLIENT_ACCEPTED { 2 sharedvar XPHOSTLOCAL 3 } 4 * when ACCESS_PER_REQUEST_AGENT_EVENT { 5 sharedvar XPHOSTLOCAL 6 * switch [ACCESS::perflow get perflow.irule_agent_id] { 7 * ["URLCAT"] { 8 * if { [info exists XPHOSTLOCAL] } { 9 set res [CATEGORY::lookup \${XPHOSTLOCAL}] request_default_and_custom] 10 log local0. "res=\$res" 11 ## The below can be a single, list or array of built-in and/or custom categories. 12 * if { \${res} contains "/Common/Educational_Institutions" } { 13 log local0. "res=Educational_Institutions" } { 14 ACCESS::perflow set perflow.scratchpad "urlmatch" 15 } 16 } 17 } 18 } 19 } </pre> |  |  |  |  |  |

Figure 31: Sample IRule-GW iRule

2. Create an iRule called **iRule-Explicit** that will grab the explicit proxy request URL from the client and save it to a shared variable.

| Local Traffic » iRules : iRule List » New iRule |                                                                                                    |  |  |  |  |
|-------------------------------------------------|----------------------------------------------------------------------------------------------------|--|--|--|--|
|                                                 |                                                                                                    |  |  |  |  |
| Properties                                      |                                                                                                    |  |  |  |  |
|                                                 |                                                                                                    |  |  |  |  |
| Name                                            | Irule-Explicit                                                                                                    |  |  |  |  |
| Definition                                      | <pre>1 * when HTTP_PROXY_REQUEST { 2    sharedvar XPHOSTLOCAL 3    set uri [getfield [string trimright [string trimleft [HTTP::uri] "https?://"] "/"] ":" 1] 4    set XPHOSTLOCAL "https://\${uri}/" 5 } 6 * when ACCESS_PER_REQUEST_AGENT_EVENT { 7 * Switch [ACCESS::perflow get perflow.irule_agent_id] { 8 * "URLCAT" { 9 * if { [info exists XPHOSTLOCAL] } { 10        set res [CATEGORY::lookup \${XPHOSTLOCAL} request_default_and_custom] 11        log local0. "res=fres" 12</pre> |  |  |  |  |

Figure 32: Sample iRule-Explicit iRule

3. Review the two iRules. (These samples can be found in the Appendix.)

| Loc | Local Traffic » iRules : iRule List |    |            |  |              |       |  |    |             |             |                  |
|-----|-------------------------------------|----|------------|--|--------------|-------|--|----|-------------|-------------|------------------|
| \$  | Rule List                           |    | iFile List |  |              | 2     |  | 12 |             |             |                  |
|     |                                     |    |            |  |              |       |  |    |             |             |                  |
| *   |                                     | Se | earch      |  |              |       |  |    |             |             | Create           |
| •   | ▲ Name                              |    |            |  | Verification | ation |  |    | Certificate | Application | Partition / Path |
|     | Irule-Explicit                      |    |            |  | None         |       |  |    |             |             | Common           |
|     | Irule-GW                            |    |            |  | None         |       |  |    |             |             | Common           |

Figure 33: The created iRules

The F5 SSL Orchestrator and Menlo Security Solution

## Modifying interception rules and disabling strictness

1. Navigate to SSL Orchestrator > Configuration and click Interception Rules.

| Topologies       | Interception Rules |           | Interception Rules |          | Interception Rules |                                        | Interception Rules |        | Interception Rules |  | Interception Rules |  | Interception Rules |  | Interception Rules |  | Interception Rules |  | Interception Rules |  | Interception Rules |  | Interception Rules |  | Services | Service Cha | ains | Security Policies SSL Config | gurations |  |
|------------------|--------------------|-----------|--------------------|----------|--------------------|----------------------------------------|--------------------|--------|--------------------|--|--------------------|--|--------------------|--|--------------------|--|--------------------|--|--------------------|--|--------------------|--|--------------------|--|----------|-------------|------|------------------------------|-----------|--|
|                  |                    |           |                    | Items: 2 | 2                  |                                        |                    |        |                    |  |                    |  |                    |  |                    |  |                    |  |                    |  |                    |  |                    |  |          |             |      |                              |           |  |
| Name 🔺           | Label              | Source Ad | Destination Addr   | Service  | Pro                | VLAN                                   | Topology           | SS     |                    |  |                    |  |                    |  |                    |  |                    |  |                    |  |                    |  |                    |  |          |             |      |                              |           |  |
| sslo_Test-in-t-4 | Outbound           | 0.0.0/0   | 0.0.0/0            | 0        | tcp                | /Common/sslo_Test.app/sslo_Test-xp-tur | inel sslo_Test     | ssloT_ |                    |  |                    |  |                    |  |                    |  |                    |  |                    |  |                    |  |                    |  |          |             |      |                              |           |  |
| sslo_Test-xp-4   | Outbound           | 0.0.0/0   | 10.10.10.191/32    | 3128     | tcp                | /Common/external,/Common/internal      | sslo_Test          |        |                    |  |                    |  |                    |  |                    |  |                    |  |                    |  |                    |  |                    |  |          |             |      |                              |           |  |

Figure 34: The SSL Orchestrator Interception Rules configuration tab

- L7 Profile Type: HTTP
- L7 Profile: sslo\_[appname]-xp-http
- iRules: add iRule-Explicit

| L7 Profile Type                                                  |               |                                  |
|------------------------------------------------------------------|---------------|----------------------------------|
| НТТР                                                             | ~             |                                  |
| Select an L7 profile type.                                       |               |                                  |
| L7 Profile                                                       |               |                                  |
| /Common/sslo_Test.app/sslo_Test-xp-http                          | ~             |                                  |
| Select an L7 profile that associates with the L7 profile type of | or click Crea | ate New to create a new profile. |
| Resources                                                        |               | 13                               |
| iRules                                                           |               |                                  |
| Available                                                        |               | Selected                         |
| Filter                                                           | T             | /Common/Irule-Explicit           |
| /Common/Irule-GW                                                 | ^             | sslo_Test-xp                     |
| /Common/sslo_Test.app/sslo_Test-in_t                             |               |                                  |
| /Common/sslo_Test.app/sslo_Test-lib                              | <b>~</b>      |                                  |
|                                                                  |               |                                  |

#### Figure 35: Updating the iRule for the -xp-4 interception rule

- 2. Modify the **-in-t** interception rule to the following setting:
- iRules: add iRule-GW

The F5 SSL Orchestrator and Menlo Security Solution

| / Profile Type                                                          |                                 |                                                    |  |
|-------------------------------------------------------------------------|---------------------------------|----------------------------------------------------|--|
| HTTP                                                                    | ~                               |                                                    |  |
| elect an L7 profile type.                                               |                                 |                                                    |  |
| 7 Profile                                                               |                                 |                                                    |  |
| /Common/sslo_Test.app/sslo_Te                                           | st-xp-http ~                    |                                                    |  |
|                                                                         | profile type or click Create I  | New to create a new profile.                       |  |
| elect an L7 profile that associates with the L7                         | hereite alle an entere entere e |                                                    |  |
| elect an L7 profile that associates with the L7                         | F                               | 2                                                  |  |
| Resources                                                               | F                               | 6                                                  |  |
| Rules                                                                   |                                 | k.<br>₽                                            |  |
| Rules                                                                   |                                 |                                                    |  |
| Rules ①                                                                 |                                 | Selected                                           |  |
| Rules  Available Filter                                                 | T                               | Selected /Common/Irule-Explicit                    |  |
| Rules  Filter /Common/Irule-GW                                          | <b>T</b>                        | Selected<br>/Common/Irule-Explicit<br>sslo_Test-xp |  |
| Rules ① Available Filter /Common/Irule-GW /Common/sslo_Test.app/sslo_Te | est-in_t                        | Selected<br>/Common/Irule-Explicit<br>sslo_Test-xp |  |

#### Figure 36: Updating the iRule for the **-in-t** interception rule

3. Click **Security Policies** and disable strictness by clicking the lock to unlock it. Keep in mind that with strictness disabled, the topology configuration is read-only from the SSL Orchestrator UI.

| Topologies   | Interception Rules | Services | Service Chai | ins S       | Security Polic     | cies          | SSL Configurations      |
|--------------|--------------------|----------|--------------|-------------|--------------------|---------------|-------------------------|
| Add Delete   |                    |          |              | Items: 1    |                    |               |                         |
| 🗆 Name 🔺     |                    | Торою    | ogies ~ F    | Per Request | PoliciX. Pro       | otected/Unp   | protected Configuration |
| □ ssloP_Test |                    | sslo_Te  | est s        | ssloP_Test  | Click to Protect ( | Configuration |                         |

Figure 37: SSL Orchestrator configuration showing how to disable security policy strictness

4. Click Interception Rules.

## Configuring the per-request policy

Proxy chaining support in the SSL Orchestrator security policy requires two agents:

- A proxy-select agent, **Proxy Chaining (Connect)**, at the beginning of the policy that creates the initial outbound path
- A separate proxy-select agent, **Proxy Chaining (URI Rewrite)**, at the end of the policy that appropriately rewrites the request to an upstream explicit proxy.

As the decision for the initial proxy selection must happen before any VPE categorization, manual categorization

The F5 SSL Orchestrator and Menlo Security Solution

must be handled in an iRule based on the HTTP Connect URL entering the SSL Orchestrator explicit proxy listener.

To configure this setup:

1. Navigate to Access > Policies/Profiles > Per-Request Policies and click Edit for the appropriate policy row to launch the visual policy editor.

| Acces  | Access » Profiles / Policies : Per-Request Policies            |                      |    |  |  |             |                    |        |      |                 |                  |
|--------|----------------------------------------------------------------|----------------------|----|--|--|-------------|--------------------|--------|------|-----------------|------------------|
| * -    |                                                                | Per-Request Policies |    |  |  |             |                    |        |      |                 |                  |
|        |                                                                |                      |    |  |  |             |                    |        |      |                 |                  |
| *      |                                                                | Sear                 | ch |  |  |             |                    |        |      | C               | reate Import     |
|        | Per-Request Policy                                             | Name                 |    |  |  | Policy Type | Per-Request Policy | Export | Сору | Virtual Servers | Partition / Path |
| S      | SSL Orchestrator D Editive Export Copy ssio_Test-in-t-4 Common |                      |    |  |  |             |                    |        |      |                 |                  |
| Delete | э                                                              |                      |    |  |  |             | 1                  |        |      |                 |                  |

Figure 38: Per-request policy editing

- 2. Click Add New Macro and create a new macro called Proxy Chain (Stage 1).
- 3. Insert an **iRule event** agent with the following settings. (This agent is found on the **General Purpose** tab.)
- ID: URLCAT
- Expect Data: Client Accepted
- Branch Rule Name: urlmatch
- Branch Rule Expression: Click Advanced and, per Figure 39, enter expr { [mcget {perflow.scratchpad}]
   == "urlmatch" }

The F5 SSL Orchestrator and Menlo Security Solution

| Properties* Branch Rules*                                                                                                    |                              |  |  |  |
|----------------------------------------------------------------------------------------------------|------------------------------|--|--|--|
| Name: iRule Event                                                                                                    |                              |  |  |  |
| Custom iRule Event Agent                                                                                                    |                              |  |  |  |
| ID                                                                                                    | URLCAT                       |  |  |  |
| Expect Data                                                                                                    | Client Accepted V            |  |  |  |
| Note: Use this option when using this per-request policy for SSL Orchestrator use cases only. Do not use this option for APM and SWG use cases. |                              |  |  |  |
| Properties* Branch Rules*                                                                                                    |                              |  |  |  |
| Add Branch Rule                                                                                                    | Insert Before: 1: urlmatch 🗹 |  |  |  |
|                                                                                                    |                              |  |  |  |
| Name: urlmatch                                                                                                    | X                            |  |  |  |
| Expression: Empty change                                                                                                    |                              |  |  |  |
| Name: fallback                                                                                                    |                              |  |  |  |
| Simple Advanced*                                                                                                    |                              |  |  |  |
| expr { [mcget {perflow.scratchpad}]                                                                                                    | == "urlmatch" }              |  |  |  |

#### Figure 39: Configuring the iRule agent and branch rule

4. In the visual policy editor, include the **Proxy Chaining (Connect)** macro on the iRule agent's fallback branch.

| E Macro: Proxy Chain (Stage 1)                       | Macro Settings / Rename   | Edit Terminals | (Terminals: Out [default]) |
|------------------------------------------------------|---------------------------|----------------|----------------------------|
| In fallback + $-$ iRule Event fallback + $-$ Proxy C | haining(Connect) Out +→→- | <u>Out</u>     |                            |

Figure 40: The proxy chain (Stage 1) macro in the visual policy editor

- 5. Create another macro called **Proxy Chain (Stage 2)**.
- 6. Insert an **Empty** agent (found on the **General Purpose** tab) with the following settings:
- Branch Rule Name: urlmatch
- Branch Rule Expression: expr { [mcget {perflow.scratchpad}] == "urlmatch" }

The F5 SSL Orchestrator and Menlo Security Solution

7. Include the Proxy Chaining (URI Rewrite) macro on the empty agent's fallback branch.

| Macro: Proxy Chain (Stage 2)                                      | Macro Settings / Rename    | Edit Terminals | (Terminals: Out [default]) |
|-------------------------------------------------------------------|----------------------------|----------------|----------------------------|
| In Hallback + urlmatch + ->><br>Emptyfallback + ->>Proxy Chaining | ng(URI Rewrite) Out +→>- 2 | + Out          |                            |

Figure 41: The proxy chain (Stage 2) macro

- 8. Replace the **Proxy Chaining (Connect)** macro in the main policy with the new **Proxy Chain (Stage 1)** agent.
- 9. Replace all the **Proxy Chaining (URI Rewrite**) macros in the main policy with the new **Proxy Chain** (Stage 2) agent.

| SSL-Orchestrator Policy: /Common/s    | IoP_Test.app/ssloP_Test_per_req_policy Edit Endings (Endings: Redirect, Reject, Allow [default])                                                                                                    |
|---------------------------------------|----------------------------------------------------------------------------------------------------|
| Start fallback + Session Found + ++++ | $\frac{Proxy Chain (Stage 1)}{Pointers Rule} \xrightarrow{\times} Pass + \rightarrow \underbrace{SSL Bypass Set}_{Fail} failback + \rightarrow \underbrace{Proxy Chain (Stage 2)}_{Out + \rightarrow} \underbrace{Out + \rightarrow}_{Allow} Allow$ |
| fallback +→>                          | IP Protocol Lookup     IZP + ->>     IZP rotocol Lookup     Redirect       If allback     Fallback     Reject                                                                                                    |
|                                       | +->> Keject                                                                                                    |

Figure 42: The updated per-request policy

When this process is complete, traffic will flow like this:

- The client's explicit proxy request enters the -xp-4 virtual server, and the associated iRule re-formats the URL and stores it in a shared variable.
- After the TCP tunnel is created, the client's TLS handshake enters the -in-t virtual server and activates the SSL Orchestrator security policy.
- The Proxy Chain (Stage 1) agent calls an iRule event on the iRule attached to the -in-t virtual server. It grabs the shared URL variable from the initial connection and performs a manual CATEGORY::lookup. If the result contains a match to the\_Urls custom category, a per-flow variable is created (urlmatch) and the traffic follows a path that does not include the proxy select. If the URL does not match, the traffic follows the branch that includes the proxy select.
- Normal security policy processing proceeds.
- At the end of each "allow" branch, the **Proxy Chain (Stage 2)** agent issues a simple branch condition to test for the per-flow variable (**urlmatch**). If the variable exists, it follows the branch without the proxy select. If it doesn't match, it follows the branch with the proxy select.
- Therefore, if the URL captured in the explicit proxy connect request matches the edu custom category
  match, it sets a variable. In the security policy, if the variable exists, proxy select agents are skipped and
  traffic egresses via a standard routed path. If the variable does not exist, the proxy select agents are
  engaged and SSL Orchestrator directs egress via proxy chaining to the upstream gateway.

The F5 SSL Orchestrator and Menlo Security Solution

# Appendix

## iRule-Explicit

```
when HTTP PROXY REQUEST {
    sharedvar XPHOSTLOCAL
    set uri [getfield [string trimright [string trimleft [HTTP::uri] "https?://"] "/"] ":" 1]
   set XPHOSTLOCAL "https://${uri}/"
}
when ACCESS PER REQUEST AGENT EVENT {
   switch [ACCESS::perflow get perflow.irule agent id] {
        "URLCAT" {
            if { [info exists XPHOSTLOCAL] } {
                set res [CATEGORY::lookup ${XPHOSTLOCAL} request default and custom]
                log local0. "res=$res"
                ## The below can be a single, list or array of built-in and/or custom
categories.
                if { ${res} contains "/Common/Educational Institutions" } {
                log local0. "res=Educational Institutions"
                    ACCESS::perflow set perflow.scratchpad "urlmatch"
            }
       }
   }
}
```

## iRule-GW

```
when CLIENT ACCEPTED {
   sharedvar XPHOSTLOCAL
}
when ACCESS PER REQUEST AGENT EVENT {
   sharedvar XPHOSTLOCAL
   switch [ACCESS::perflow get perflow.irule_agent_id] {
        "URLCAT" {
            if { [info exists XPHOSTLOCAL] } {
                set res [CATEGORY::lookup ${XPHOSTLOCAL} request default and custom]
                log local0. "res=$res"
                ## The below can be a single, list or array of built-in and/or custom
categories.
                if { ${res} contains "/Common/Educational Institutions" } {
                log local0. "res=Educational Institutions"
                    ACCESS::perflow set perflow.scratchpad "urlmatch"
                }
            }
       }
   }
}
```

#### US Headquarters: 401 Elliott Ave W, Seattle, WA 98119 | 888-882-4447

// Americas: info@f5.com // Asia-Pacific: apacinfo@f5.com // Europe/Middle East/Africa: emeainfo@f5.com // Japan: f5j-info@f5.com

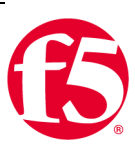

©2020 F5 Networks, Inc. All rights reserved. F5, F5 Networks, and the F5 logo are trademarks of F5 Networks, Inc. in the U.S. and in certain other countries. Other F5 trademarks are identified at f5.com. Any other products, services, or company names referenced herein may be trademarks of the respective owners with no endorsement or affiliation, expressed or implied, claimed by F5. TMPL-CORE-215662710 | 03.18